© 2012 Soft-Solutions

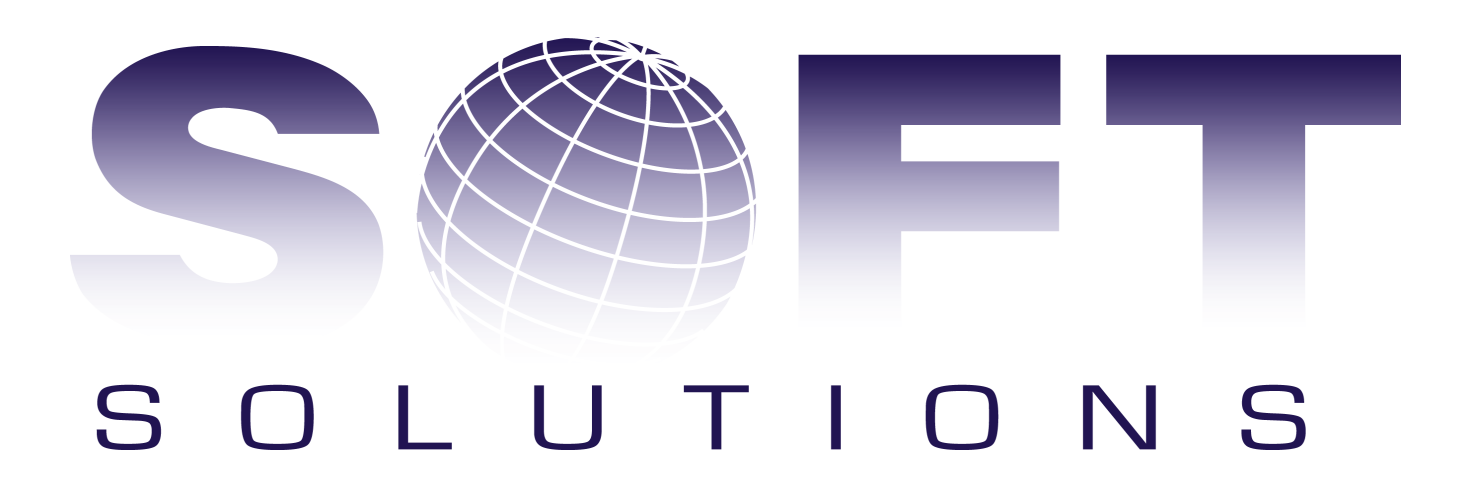

## **RentCalC V2.0 Udlejnings software**

Vores udvikling er ikke stoppet!!

by Soft-Solutions

RentCalC, som er danmarks ubetinget bedste udlejnings software, kan hjælpe dig med på en hurtigt og simple måde, at holde styr på jeres lager. Programmet har styr på hvad i har hjemme, og hvad i har ude hos kunderne. På den måde kan I se hvilke varer I har til rådighed, når en kunde ringer og vil bestille. Kunderne kan også bestille via jeres webshop, som arbejder 100 % sammen med RentCalC

#### © 2012 Soft-Solutions

All rights reserved. No parts of this work may be reproduced in any form or by any means - graphic, electronic, or mechanical, including photocopying, recording, taping, or information storage and retrieval systems - without the written permission of the publisher.

Products that are referred to in this document may be either trademarks and/or registered trademarks of the respective owners. The publisher and the author make no claim to these trademarks.

While every precaution has been taken in the preparation of this document, the publisher and the author assume no responsibility for errors or omissions, or for damages resulting from the use of information contained in this document or from the use of programs and source code that may accompany it. In no event shall the publisher and the author be liable for any loss of profit or any other commercial damage caused or alleged to have been caused directly or indirectly by this document.

Printed: november 2012 in (whereever you are located)

#### Publisher

Soft-Solutions

Managing Editor Brian Pedersen

Technical Editors Brian Pedersen

#### **Cover Designer**

Brian Pedersen

Production Soft-Solutions

#### Special thanks to:

All the people who contributed to this document, to mum and dad and grandpa, to my sisters and brothers and mothers in law, to our secretary Kathrin, to the graphic artist who created this great product logo on the cover page (sorry, don't remember your name at the moment but you did a great work), to the pizza service down the street (your daily Capricciosas saved our lives), to the copy shop where this document will be duplicated, and and and...

|           | Foreword                     | 5     |
|-----------|------------------------------|-------|
| Part I    | Introduction                 | 7     |
| 1         | Welcome topic                | 7     |
| Part II   | PROGRAMETS FØRSTE START      | 9     |
| 1         | Sub chapter 2.1<br>New topic | 9<br> |
| Part III  | Brugerfladen                 | 11    |
| Part IV   | Opstart                      | 14    |
| Part V    | I ORDRE GRUPPEN              | 16    |
| Part VI   | I LAGER GRUPPEN              | 19    |
| Part VII  | I TILBUD MODULET             | 22    |
| Part VIII | I KUNDE MODULET              | 24    |
|           | Index                        | 0     |

### Foreword

This is just another title page placed between table of contents and topics

.....

Part

### 1 Introduction

## RentCalC V2.0

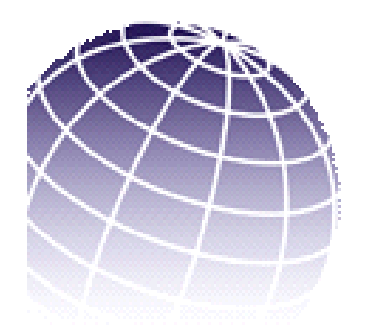

# Tillykke med deres nye Soft-Solutions produkt

1.1 Welcome topic

# **RentCalC V2.0 vejledning**

Her følger en kort bruger vejledning

.....

Part III

### 2 PROGRAMETS FØRSTE START

Programmet startes ved at klikke på RentCalC ikonet.

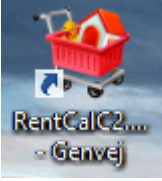

Program Setup

For at programmet skal kunne bruges skal der erhverves en licens nøgle, uden denne nøgle er programmet ikke brugbart, og vil starte på denne måde

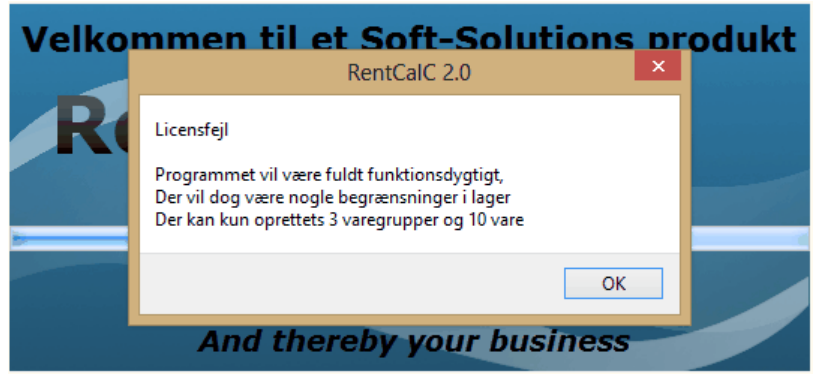

Efter man har indtastet og **gemt** Firmanavn, e-mail og Licens kode, skal programmet genstartes. Programmet lukkes enten under **hoved ikonet** i venstre side eller **x** i højre side. Her er det også muligt at indtaste højde og bredde på programmet.

## HVIS PROGRAMMET STARTER SAMME STED IGEN, ER DET FORDI I HAR TASTET FORKERT!!!

### 2.1 Sub chapter 2.1

Enter topic text here.

#### 2.1.1 New topic

Enter topic text here.

.....

Part III

### 3 Brugerfladen

| 10    | 0           | Ŧ       |               |          |           |             | RentO   | alC 2.0       |                   |                  |                     |                   | -       | ×               |
|-------|-------------|---------|---------------|----------|-----------|-------------|---------|---------------|-------------------|------------------|---------------------|-------------------|---------|-----------------|
|       | Ordre       | Gruppe  | Lager G       | iruppe K | alender G | iruppe      | Regnska | ib Se         | tup Gruppe        |                  |                     |                   |         |                 |
|       |             |         |               |          | 1         | 2           |         |               | $\bigotimes$      | T.               |                     |                   |         | <b></b>         |
| Liste | Ny<br>Ordre | Udskriv | Kopi<br>Ordre | Liste    | Liste     | Ny<br>Kunde | Liste   | Nyt<br>Tilbud | Udskriv<br>Tilbud | Faktura<br>Liste | KreditNota<br>Liste | Ny Kredit<br>Nota | Udskriv | Lager<br>Status |
|       | Ordr        | e Menu  |               | webshop  | ku        | nder        | 1       | filbud Me     | nu                |                  | ark                 | tiv               |         | Statestik       |

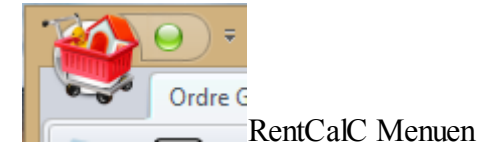

| t | 20 ÷    |   |                   | Ren                 |
|---|---------|---|-------------------|---------------------|
| ſ |         |   | Kalender Gruppe   | Regns               |
|   | Support | • | 🕑 Opdater         | D                   |
|   | Hjælp   | × | Mail suppor       | t b                 |
|   |         |   | Modtaget Brugs Da | ato<br>ik her for a |

Under Support kan man vælge :

**Opdater**, dette vil søge efter ny version af RentCalC, og derefter automatisk opdatere RentCalc.

Man kan I bunden se om der er en ny version klar til download

Ny version tilgængelig

Mail support, dette vil åbne dit email program klar til at sende og indsætter selv info mail til Soft-Solutions

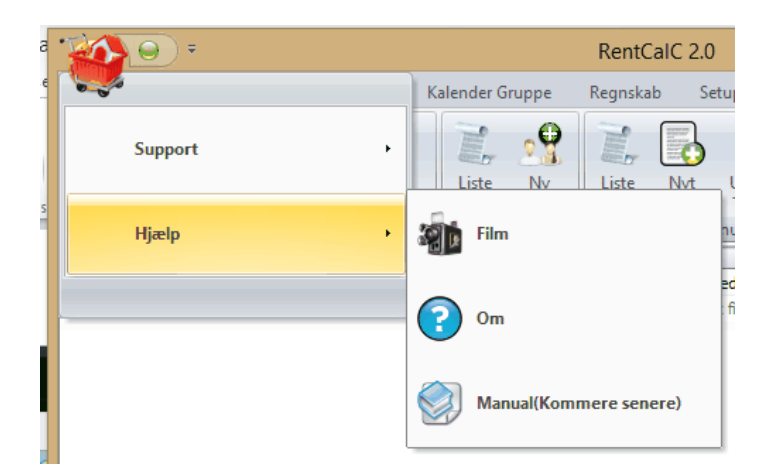

Under Hjælp, kan man vælge;

Film, her bliver du sendt til vores hjemmeside, hvor du kan se nogle film om RentCalC **Om**, hvilken fortæller bla. hvilken version man har, hvilket men dog også kan se i toppen af skærmen.

#### Manual, (Denne vejledning)

Man kan ved at dobbelklikke på fanbladene, fjerne menu knapperne, for at få mere plads på skærmen, ved at klikke én gang vil de blive vist indtil man klikke på noget andet, for at få den fast igen dobbelklikker men igen på et af fanbladene, der kan også bruges [CTRL]+[F1]

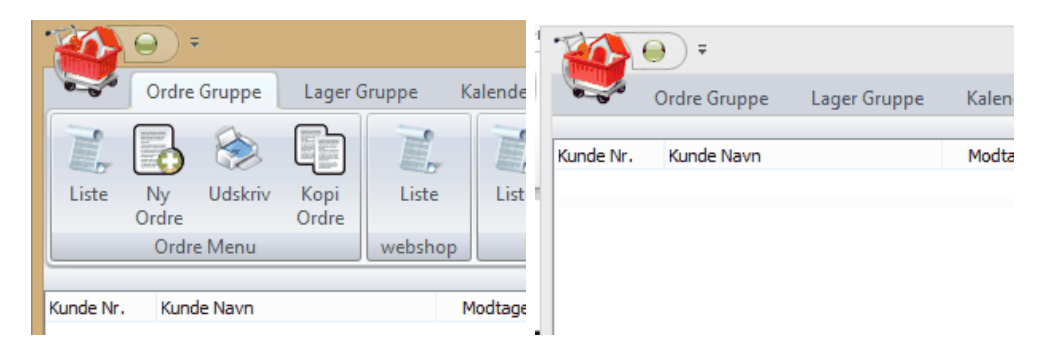

.....

Part View of the second second

### 4 Opstart

Efter genstart, vil programmet starte op i enten Ordre modulet, eller Webshopmodulet.

Hvis man har tilkøbt WebShop, så vil programmet starte op i webshopmenuen og vise nye webordre

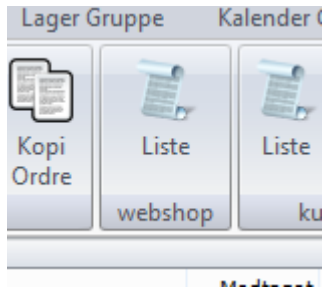

ellers

vil programmet starte op i ordre menuen, og vise ordre listen

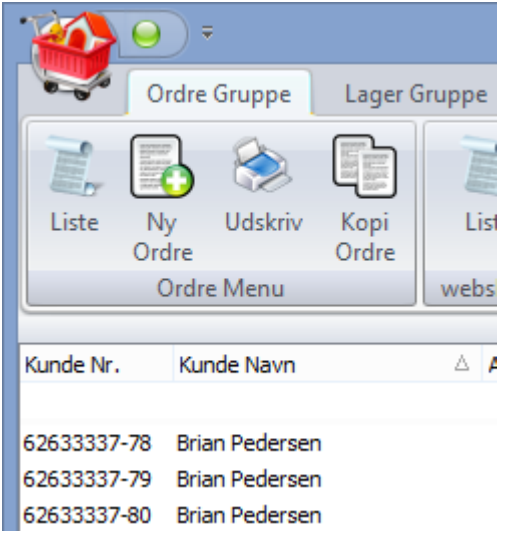

.....

Part

### 5 I ORDRE GRUPPEN

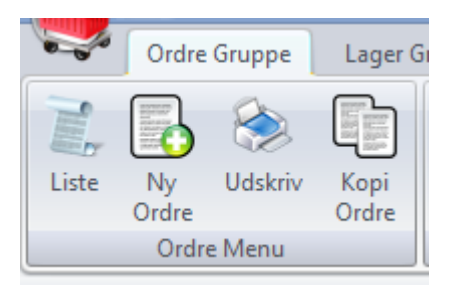

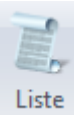

te Her får man en liste over alle Ordre

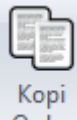

Ordre Her laver man en kopi af den ordre der er valgt i listen

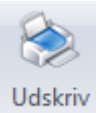

Her printer/E-mailer man en evt. ordrebekræftelse, faktura

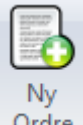

Ordre Her opretter men en ny ordre

OPRET NY ORDRE

|            | Ordre Menu  | webshop kunder   | Tilbud N                   | /lenu     |               |         | ark     | iv |                   |           | Statest   | ik         |       |     |
|------------|-------------|------------------|----------------------------|-----------|---------------|---------|---------|----|-------------------|-----------|-----------|------------|-------|-----|
|            |             |                  |                            | Opret ny  | y ordre       |         |         |    |                   |           |           | -          |       |     |
|            |             |                  |                            |           |               |         | Gr. Nr. |    | Gruppen           | avn       |           |            |       |     |
| Kunde Nr.  | . I 🔬       | Att.             | Betaling                   | g Netto K | Kontant ved r | nodti 🗸 | 10      |    | Dæk<br>BeetCal(   | _         |           |            |       |     |
| Brugsdate  | D 🖉 D       | kuvert           | 0 R/T.                     |           | Prisliste     | 1 v     | 1000    |    | Ram               | -         |           |            |       |     |
| Anledning  |             |                  |                            |           |               |         | 110     |    | Hosting           |           |           |            |       |     |
| 1          |             |                  |                            |           |               |         | 110     |    | SoftWar           | e         |           |            |       |     |
| Lev. Adr.  | Samme       |                  |                            |           |               |         | 1100    |    | Diverse           |           |           |            |       |     |
|            |             | <                |                            |           |               | >       | 120     |    | Software          |           |           |            |       |     |
| Nr         | Navn        | antal            | pris                       | R/T       |               | total   | 150     |    | ManCalC           |           |           |            |       |     |
|            |             |                  |                            |           |               |         | 201     |    | Monitors          |           |           |            |       |     |
|            |             |                  |                            |           |               |         | 222     |    | test2             |           |           |            |       |     |
|            |             |                  |                            |           |               |         | 305     |    | T-cam<br>Tilbehør | til Y-can | n         |            |       |     |
|            |             |                  |                            |           |               |         | 350     |    | Webcam            | s         |           |            |       |     |
|            |             |                  |                            |           |               |         | 401     |    | Grafikkor         | rt        |           |            |       |     |
|            |             |                  |                            |           |               |         | 500     |    | Kabler            |           |           |            |       |     |
|            |             |                  |                            |           |               |         | 600     |    | Compute           | r         |           |            |       |     |
|            |             |                  |                            |           |               |         | 700     |    | Kortlæse          | re        |           |            |       |     |
|            |             |                  |                            |           |               |         | 710     |    | MagnetK           | ort       |           |            |       |     |
|            |             |                  |                            |           |               |         | 800     |    | TV                |           |           |            |       |     |
|            |             |                  |                            |           |               |         | 900     |    | Kørsel            |           |           |            |       |     |
|            |             |                  |                            |           |               |         |         |    |                   |           |           |            |       |     |
|            |             |                  |                            |           |               |         |         |    |                   |           |           |            |       |     |
|            |             |                  |                            |           |               |         |         |    |                   |           |           |            |       |     |
|            |             |                  |                            |           |               |         |         |    |                   |           |           |            |       |     |
|            |             |                  |                            |           |               |         |         |    |                   |           |           |            |       |     |
|            |             |                  |                            |           |               |         |         |    |                   |           |           |            |       |     |
|            |             |                  |                            |           |               |         |         |    |                   |           |           |            |       |     |
|            |             |                  |                            |           |               |         |         |    |                   |           |           |            |       |     |
|            |             |                  |                            |           |               |         |         |    |                   |           |           |            |       |     |
|            |             |                  |                            | Ord       | retotal       |         |         |    |                   |           |           |            |       |     |
| Ger        | m Vare Info | Kørsel           | Pakke seddel<br>vigtigt    |           |               | 0,00    | 1 of 22 | a  | <                 |           |           |            |       |     |
| 28-11-2012 | 01:40:55    | NUM Dette progra | am er registreret til Rent | CalC.dk   |               |         |         |    |                   | _         |           |            | _     |     |
| <b>2</b>   | K           | unde data        | 1 100                      | ×         |               |         |         |    |                   |           |           |            |       |     |
|            |             |                  |                            |           |               |         |         |    |                   |           |           |            |       |     |
| Kunde Nr   |             | San San          | nå internettet             |           |               |         |         |    |                   |           |           |            |       |     |
| rianae ru  |             | 5,09 5,09        | panicemetter               |           |               |         |         |    |                   |           |           |            |       |     |
| Telefo     | n           | Fax              |                            |           |               |         |         |    |                   |           |           |            |       |     |
| Mob        | il          | E-mail           |                            |           |               |         |         |    |                   |           |           |            |       |     |
| Neur       | -           |                  |                            |           |               |         |         |    |                   | <         | _         | Da         | atoer | × - |
| Nevi       |             |                  |                            |           |               |         |         |    |                   |           |           | ev. dato   |       |     |
| c/         | o           |                  |                            |           |               |         |         |    |                   |           | ſ         | 19-09-2009 |       | Lør |
| Adress     | e           |                  |                            |           |               |         |         | •  |                   | septer    | nber 2009 |            |       |     |
|            |             | [                |                            |           | П             | atoer   | ×       |    | ma ti             | on        | to f      | fr lø      | sø    | Ons |
| Post Nr    | By          |                  |                            |           | Lev date      | atoer   |         | 36 | 31 1              | 2         | 3         | 4 5        | 6     |     |
| EAI        | N Re        | ek. Nr.          |                            |           | 10.00 200     |         | dr.     |    |                   | -         |           |            |       | Lør |
| Tal. T     | .a          |                  |                            |           | Brugedata     |         |         | 37 | 7 8               | 9         | 10 1      | .1 12      | 13    |     |
| Fak, E-ma  | 201         |                  |                            |           | brugsdato     | 2 - 4   | 205     |    |                   |           |           |            |       |     |
| At         | tt          | × 🤱              |                            |           | 20-11-201     | · · · · | 2115    | 38 | 14 15             | 16        | 17 1      | .8 19      | 20    |     |
|            |             |                  |                            |           | Retur dato    |         |         | 20 | 21 22             | 22        | 24 2      | - 26       | 27    |     |
|            |             |                  |                            |           | 19-09-200     | )9 ▼ L  | .ør     | 39 | 21 22             | 23        | 24 2      | :5 26      | 27    |     |
| G          | em Info     | Levering         | Afbryd                     |           |               |         |         | 40 | 28 29             | 30        |           |            |       |     |
|            |             |                  |                            |           |               | ОК      |         |    |                   |           |           |            |       |     |
|            |             |                  |                            |           |               |         |         |    |                   | 28-1      | 1-2012    |            |       |     |

.....

Part VI

### 6 I LAGER GRUPPEN

|         | Ordre Gruppe           | Lager Gruppe  | Kalender Gruppe | Regnskab   | Setup Gruppe |  |
|---------|------------------------|---------------|-----------------|------------|--------------|--|
| 2       | 🥐 🏊                    | 1             |                 |            |              |  |
|         | AD 📨                   |               |                 | by 🕊 🛛     |              |  |
| Liste   | Ny Udskriv             | Ny Liste      | Ny Lis          | te Ny      |              |  |
|         | Vare                   | Gruppe        | Leverandør      | Pakke      |              |  |
|         | Vare Menu              | Levi          | erandør Menu    | Ракке      |              |  |
|         |                        |               |                 |            | Ordre liste  |  |
| VareNr  | Gruppenavn             |               |                 |            |              |  |
| 100     | RentCalC               |               |                 |            |              |  |
| 1000    | Ram                    |               |                 |            |              |  |
| 110     | Hosting                |               |                 |            |              |  |
| Her får | man en overs           | sigt over sin | e varegrupper   |            |              |  |
|         | Ordre Gruppe           | Lager Grup    | Kalender Grun   | ope Reans  | kab Se       |  |
|         |                        |               |                 | Spe Regris |              |  |
| E,      | To 📚                   |               |                 | Ē. 💝       | ¥            |  |
| Liste   | Nv Udskriv             | Nv I I        | iste Nv         | Liste Nv   |              |  |
|         | Vare                   | Gruppe        | Leverandør      | Pakk       | e            |  |
| 1       | Vare Menu              |               | Leverandør Menu | Pakke      |              |  |
|         |                        |               |                 |            |              |  |
| VareNr  | Gruppenav              | 'n            |                 |            |              |  |
| 100     | RentCalC               |               |                 |            |              |  |
| 1000    | Ram                    |               |                 |            |              |  |
| 110     | Hosting                |               |                 |            |              |  |
| 110     | SoftWare               |               |                 |            |              |  |
| 1100    | Diverse                |               |                 |            |              |  |
| 120     | Timer                  |               |                 |            |              |  |
| 130     | Software               |               |                 |            |              |  |
| 150     | ManCalC                |               |                 |            |              |  |
| 201     | Monitors               |               |                 |            |              |  |
| 222     | test2                  |               |                 |            |              |  |
| 305     | i -cam<br>Tilbebar til | Y-cam         |                 |            |              |  |
| 350     | Webcams                | - cam         |                 |            |              |  |
| 401     | Grafikkort             |               |                 |            |              |  |
| 500     | Kabler                 |               |                 |            |              |  |
| 550     | Routere                |               |                 |            |              |  |
| 600     | Computer               |               |                 |            |              |  |
| 700     | Kortlæsere             | •             |                 |            |              |  |
| 710     | MagnetKor              | t             |                 |            |              |  |
| 800     | TV                     |               |                 |            |              |  |
| 900     | kørsel                 |               |                 |            |              |  |
|         |                        |               |                 |            |              |  |
| -       |                        |               |                 |            |              |  |
|         |                        |               |                 |            |              |  |
|         |                        |               |                 |            |              |  |
|         |                        |               |                 |            |              |  |

Ved at dobbeltklikke på en vare gruppe får man en vareliste frem der indeholder alle vare i den gruppe

| Liste   | Ny Udskriv Ny<br>Vare Gruppe<br>Vare Menu | Liste Ny<br>Leverandør<br>Leverandør Menu | Liste Ny<br>Pakke<br>Pakke |            |             |            |        |
|---------|-------------------------------------------|-------------------------------------------|----------------------------|------------|-------------|------------|--------|
|         |                                           |                                           |                            | Vare Liste |             |            |        |
| VareNr  | Varenavn                                  | Pris                                      | Antal                      | Moms %     | Leverandør  | Vis På Web | Billed |
| 100-030 | RentCalC Prøve                            | 375,00                                    | 1000                       | 25         | RentCalC.DK | Ja         |        |
| 100-045 | RentCalC                                  | 623,75                                    | 1000                       | 25         | RentCalC.DK | Ja         |        |
| 100-050 | Konvertering af data. tim                 | e 500,00                                  | 900                        | 25         | RentCalC.DK | Nej        |        |
| 100-100 | WebShop RC                                | 125,00                                    | 1000                       | 25         |             | Nej        |        |
| 100-110 | Opstart af WebShop RC                     | 750,00                                    | 999                        | 25         | RentCalC.DK | Nej        |        |
| 100-120 | Eget design på webshop                    | 1500,00                                   | 99                         | 25         | Jan         | Nej        |        |
| 100-200 | forcast test2                             | 13,00                                     | 257                        | 25         |             | Nej        |        |

Ved at dobbeltklikke på en vare kommer man ind i ret vare Ret vare

|             |              |                                                            | Nr      | Navn                       | Pris     |
|-------------|--------------|------------------------------------------------------------|---------|----------------------------|----------|
| Vare        | 100 RentCalC | v                                                          | 100-030 | RentCalC Prøve             | 375,00   |
| VareNr.     | 100-045      | RentCalC                                                   | 100-045 | RentCalC                   | 623,75   |
| varerer.    |              | Renceate                                                   | 100-100 | WebShop RC                 | 125,00   |
| Vare Navn   | RentCalC     |                                                            | 100-200 | forcast test2              | 13,00    |
| Antal       | 1000         |                                                            | 100-110 | Opstart af WebShop RC      | 750,00   |
| Ang         |              |                                                            | 100-050 | Konvertering af data. time | 500,00   |
| salgspris 1 | 623,75       |                                                            | 100-120 | Eget design på webshop     | 1500,00  |
|             | 400          |                                                            | 100-300 | VIPshop                    | 12500,00 |
| saigspris2  | 499          |                                                            | 100-600 | opsætning af mail          | 99,00    |
| salgspris3  |              | ✓ Vis på Shop Foto på Shop Beregn IKKE rabat på denne vare |         |                            |          |
| salgspris4  |              |                                                            |         |                            |          |
| salgspris5  |              | WebGruppe 🗸                                                |         |                            |          |
|             |              | Varetillaga Billednavn 100-045.jpg                         |         |                            |          |
| Indkøbspris |              |                                                            |         |                            |          |
| Erstatning  |              | Varetype L/S/Y/G L - Leje Varelokation                     |         |                            |          |
| Moms i %    | 25           | Leverandør RentCalC.DK v Lev.varenr.                       |         |                            |          |
| Finanskonto |              | ForhandlerLink                                             |         |                            |          |
| Vænt        | Gram.        | Enbed V                                                    |         |                            |          |
| , oogt      |              | Vis i ny/ret ordre                                         |         |                            |          |
| Følge tekst |              |                                                            |         |                            |          |
| Ordre tekst |              |                                                            |         |                            |          |
|             | Gem          | Opdater Webshop Dækning 12                                 |         |                            |          |
|             |              |                                                            |         |                            |          |
|             |              |                                                            |         |                            |          |
|             |              |                                                            |         |                            |          |
|             |              |                                                            |         |                            |          |

Her opretter man en ny vare

Her opretter man nye grupper, samt sletter og retter eksisterende grupper

.....

Part VIII

### 7 I TILBUD MODULET

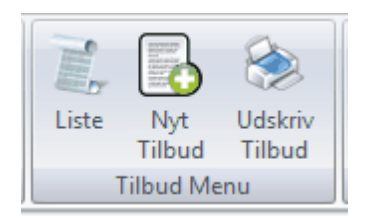

Dette modul virker på samme måde som Ordre modulet For at konvertere et tilbud til en ordre vælges **Udskriv Tilbud** 

| -          | Udskriv Tilbud | - 🗆  | ×  |
|------------|----------------|------|----|
| brian TEST |                |      |    |
|            |                |      |    |
| 1          |                |      |    |
|            | Antal ark 1    |      |    |
| Til Ordre  | Print          | E-Ma | il |
|            |                |      |    |

og derefter Til Ordre

.....

Part VIII

### 8 I KUNDE MODULET

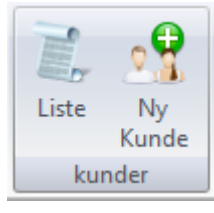

| Liste | Her vises kundelisten |
|-------|-----------------------|
| Ny    |                       |

Her opretter man en ny kunde.

for at rette en kunde trykkes Liste og derefter dobbeltklikke på den kunde man vil rette

| Kunde Nr.   | 62633337       |               |                           |
|-------------|----------------|---------------|---------------------------|
| %45 Telefon | 62633337       | 22 Fax        |                           |
| %46 Mobil   |                | ) E-mail bria | an@soft-solutions.dk      |
| %2 Navn     | Brian Pedersen |               |                           |
| %26 c/o     | min co adresse |               |                           |
| %5 Adresse  | Allerupvej 24  |               |                           |
| %7 Post Nr. | 5672 %8 By     | Broby         |                           |
| EAN.Nr.     |                | Betaling      | Netto Kontant ved modta 🖌 |
| R/T         |                | Prisliste     | 1 🗸                       |
|             |                |               |                           |
|             |                |               |                           |
|             |                |               |                           |
|             | Gem            |               | Afbryd                    |
|             |                |               |                           |
|             |                | Slet Att      |                           |
|             |                |               |                           |
|             |                |               |                           |

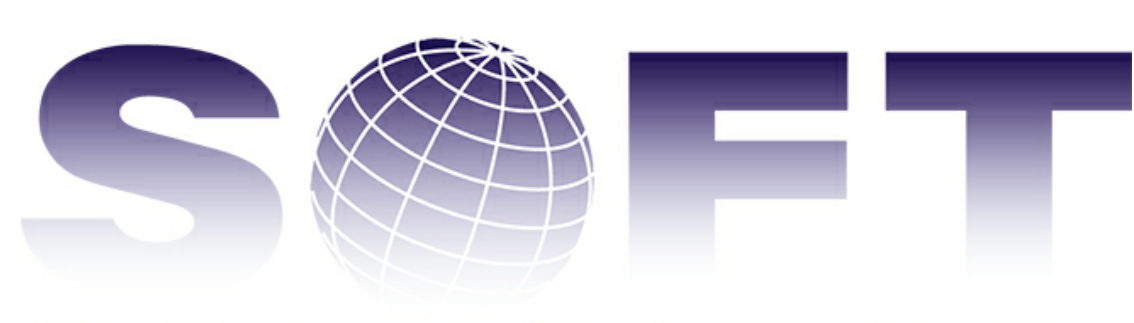

# SOLUTIONS